## **DISTECH** CONTROLS<sup>T</sup> ECLYPSE Connected Thermostat (ECY-STAT) Quick Start Guide

## **General Information**

### **Default User Credentials**

Use the following credentials to access the ECLYPSE Web Interface: Username: admin Password: admin

This password is only valid for a first-time connection and you will be prompted to change it after your first login. Please ensure note down the changed password.

### Locating the Default Network Configurations on the ECY-STAT (Home > About)

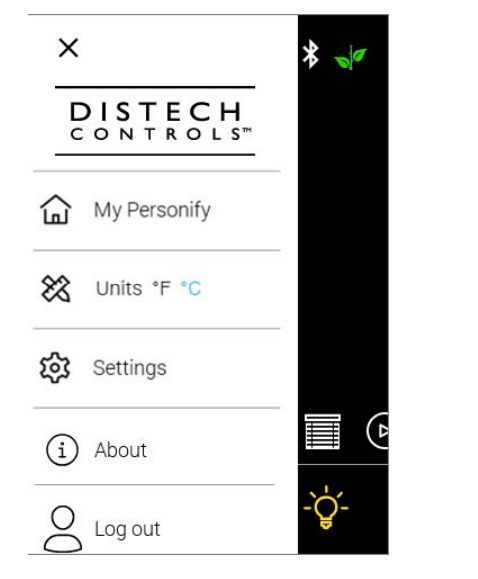

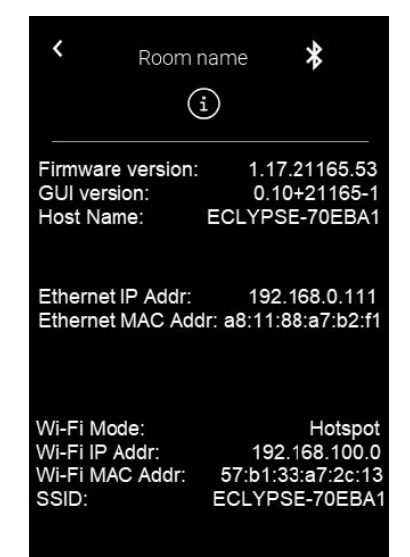

## **Default IP Configurations**

The default WiFi IP address for the ECY-STAT Hotspot is 192.168.0.1.

The ECY-STAT is also automatically set in DHCP mode and requires a connection to a router acting as DHCP server to communicate to a network. This setting may be changed through the ECLYPSE Web Interface.

#### **Resetting WiFi Configurations**

The Reset Wi-Fi Configuration option will re-activate the Hotspot on the ECY-STAT. It is used when an ECY-STAT in Wi-Fi client mode is unable to connect to its Wi-Fi network, because of a wrong password, for instance. To perform this, select Main Menu > Settings > Advanced Settings (you may have to enter your login credentials again) > Reset Wi-Fi Configuration.

## **Connection Procedures**

Follow these simple steps to get started with the ECLYPSE Connected Thermostat:

There are two networking methods to connect to an ECY-STAT for the first time:

- Wi-Fi.
- Wired (Ethernet connection to a router that will act as a DHCP server).

Once you have connected the thermostat(s) to a network, configure the thermostat.

# DISTECH CONTROLS

#### **Option A: Wi-Fi Hotspot Connection**

- 1 On your PC or wireless device, connect to the wireless hotspot named *ECLYPSE-XXYYZZ* where XXYYZZ are the last 6 hexadecimal characters of the controller's MAC address.
- 2 Enter the default password for the hotspot: eclypse1234.
- 3 Enter the following URL in your web browser's address bar (Google Chrome is recommended): https://192.168.0.1 to access the ECLYPSE Web Interface.
- **4** a. Set up the ECY-STAT to communicate as a client with your router.

b. Alternatively, set up the ECY-STAT with a static IP according to your network, in the absence of a DHCP server. Consult your IT department if you need help with this configuration.

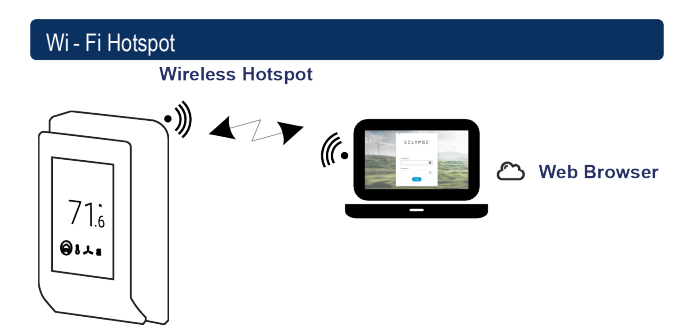

## **Option B: Wired IP Connection using DHCP Server**

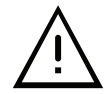

If no DHCP server is available, use Option A with Static IP configuration according to your network.

- 1 Plug both the ECLYPSE Connected Thermostat and your PC to a router acting as DHCP server.
- 2 Make sure your PC is on the same IP subnet as the ECLYPSE controller. Consult your IT department if you need help with this configuration.
- 3 Refer to the *About* screen in the *Main Menu* user interface and enter the Ethernet IP address in your web browser's address bar (Google Chrome is recommended) to access the ECLYPSE Web Interface.

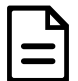

You should allow one (1) minute after the home screen is displayed for the ECY-STAT to fully boot up before accessing the Web Interface.

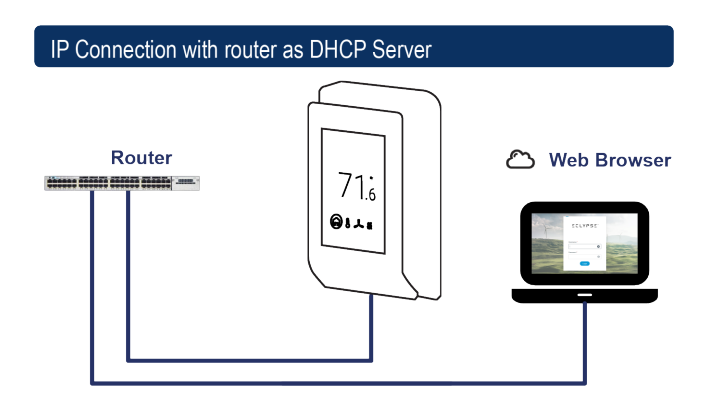

#### Next Steps...

Once you have connected the ECY-STAT(s) to a network, you may proceed with the configurations using Distech Controls' XpressNetwork Utility to perform batch operations such as batch discovery, IP or WiFi configurations...

Refer to the ECLYPSE Connected Thermostat (ECY-STAT) User Guide for more information.